# テクニカル / 異なる足種のテクニカルを表示①

1分足のチャートに5分足のテクニカルを表示したいなど、表示しているチャートと異なる足種のテクニカルを表示することができます。 ※設定できるテクニカルは「単純移動平均線」「指数平滑移動平均線」のみです。

#### ■異なる足種のテクニカルを表示①

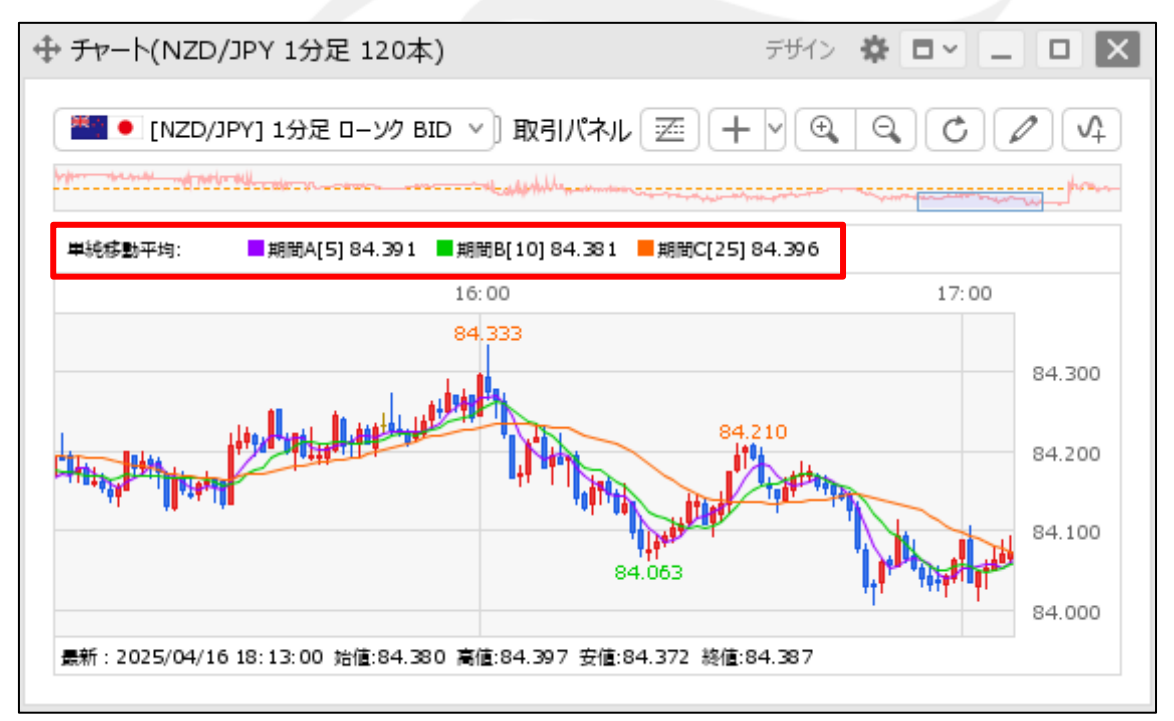

①【チャート】画面左上に表示されているテクニカルの詳細をクリックします。

※事前に使用するテクニカルを表示する必要があります。 テクニカルの表示方法は「<u>テクニカルの表示方法</u>」マニュアルをご参照ください。

# テクニカル / 異なる足種のテクニカルを表示②

#### ■異なる足種のテクニカルを表示②

| 単純種          | 多動平均  |           | _ |     |        |     | 削除 |
|--------------|-------|-----------|---|-----|--------|-----|----|
|              | 足種    | チャートと同じ ~ |   |     |        |     |    |
| $\checkmark$ | 期間A   | 5         |   | 通常線 | $\sim$ | シフト | 0  |
| $\checkmark$ | 期間B   | 10        |   | 通常線 | $\sim$ | シフト | 0  |
| $\checkmark$ | 期間C   | 25        |   | 通常線 | $\sim$ | シフト | 0  |
|              | 期間D   | 13        |   | 通常線 | $\sim$ | シフト | 0  |
|              | 期間E   | 26        |   | 通常線 | $\sim$ | シフト | 0  |
|              | 期間F   | 52        |   | 通常線 | $\sim$ | シフト | 0  |
|              | 期間G   | 75        |   | 通常線 | $\sim$ | シフト | 0  |
|              | 期間H   | 200       |   | 通常線 | $\sim$ | シフト | 0  |
|              |       |           |   |     |        |     |    |
| 既定           | 「値に戻す |           |   |     |        |     | ОК |

テクニカル詳細設定画面が表示されました。
「チャートと同じ」をクリックします。

③ 足種を選択し、【OK】ボタンをクリックします。

# テクニカル / 異なる足種のテクニカルを表示③

■異なる足種のテクニカルを表示③

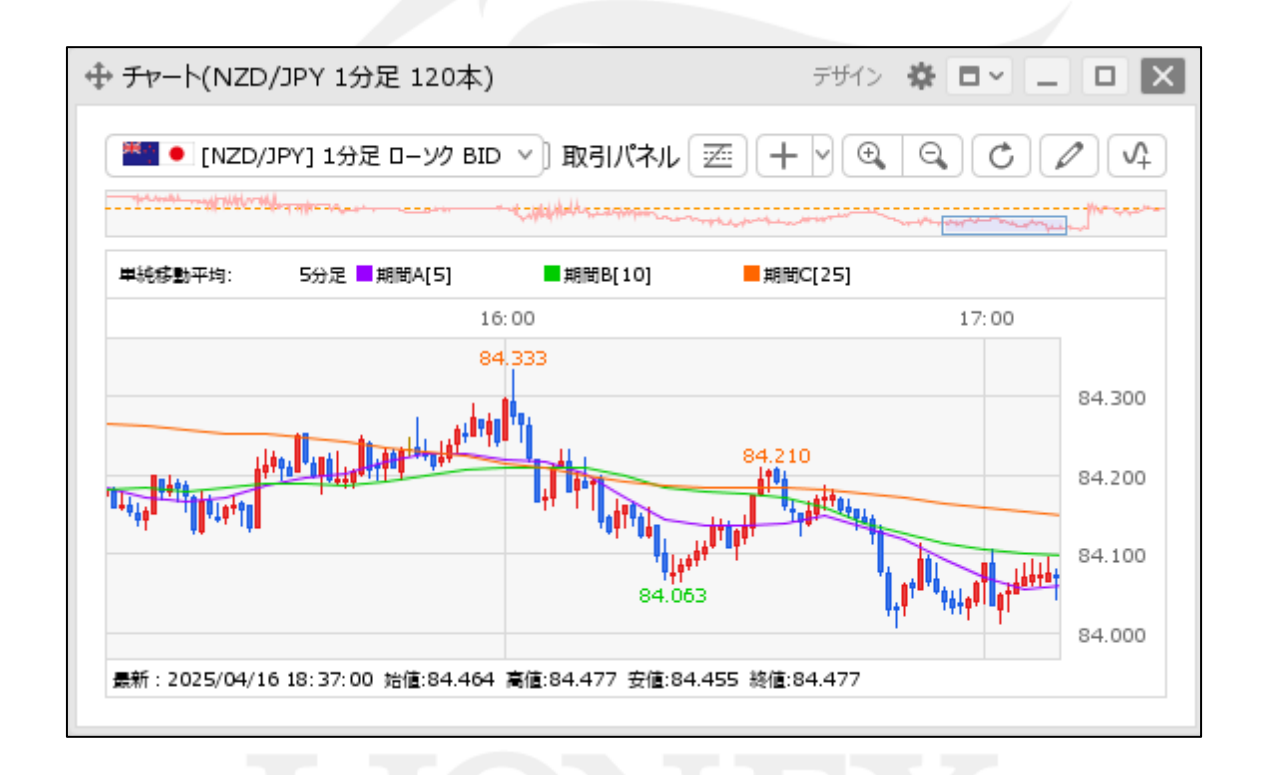

④設定した内容が反映されました。

## 困った時は…

当社に対するご意見・ご質問・ご要望などがございましたら、下記の連絡先にて、お気軽にご連絡ください。

#### ▶電話でのお問い合わせ

0120-63-0727(フリーダイヤル)

06-6534-0708

(お客様からのご意見、ご要望にお応えできるように、お電話を録音させていただくことがあります。)

#### ▶FAXでのお問い合わせ

0120-34-0709(フリーダイヤル) 06-6534-0709

### ▶E-mailでのお問い合わせ

E-mail: info@hirose-fx.co.jp

## ▶お問い合わせフォームでのお問い合わせ https://hirose-fx.co.jp/form/contact/